# 正誤表

## よくわかるマスター

Microsoft® Office Specialist Microsoft® Excel® 2016 対策テキスト&問題集

FPT1617

| 正誤表の見方                                                                                                    |  | 【改版時期】      |     |  |
|----------------------------------------------------------------------------------------------------|--|-------------|-----|--|
| ページ数:修正箇所の発生したページ<br>誤:誤った表記                                                                                                    |  | 奥付日付        | 版数  |  |
| 正:修正後、または今後修正する予定の正しい表記<br>修正版数:正しい表記に修正した版数<br>修正版数が「第0版」となっている場合は、未修正の内容です。<br>(修正時期については未定です。)<br>体工時期の「第1時」は、奥けの「知時」を音味しています。 |  | 2017年04月03日 | 第1版 |  |
|                                                                                                    |  | 2018年11月29日 | 第2版 |  |
|                                                                                                    |  | 2021年01月04日 | 第3版 |  |
| 修正版数の「第1版」は、契約の「初版」を意味しています。                                                                                                    |  |             |     |  |

## 【修正箇所】

| ページ数 | 誤                                                   | 正<br>正                                                                                                    | 修正版数   |
|------|-----------------------------------------------------|----------------------------------------------------------------------------------------------------|--------|
| 裏表紙  | 模擬試験プログラムの動作保証環境<br>について                            |                                                                                                    | 第2版    |
|      | ■OS<br>Windows 7 SP1 日本語版・・・                        | Windows 7 SP1 日本語版・・・<br>※Windows 10 Sモードでは動作しません。<br>(詳細は、<br>http://www.fom.fujitsu.com/goodsの「お知<br>らせ」をご確認ください。)                              | П      |
|      | ■アプリ<br>Office 2016 日本語版・・・・<br>※異なるバージョンのOffice・・・ | Office 2016 日本語版・・・<br>※ストアアプリ版のOffice 2016では動作しま<br>せん。<br>(詳細は、<br>http://www.fom.fujitsu.com/goodsの「お矢<br>らせ」をご確認ください。)<br>※異なるバージョンのOffice・・・ | ŧ<br>I |
|      |                                                     | (2箇所に※を追加)                                                                                                    |        |
| P 1  | ◆模擬試験プログラムの動作環境<br>カテゴリ「OS」の動作環境                    |                                                                                                    | 第2版    |
|      | Windows 7 SP1 日本語版····                              | Windows 7 SP1 日本語版・・・<br>※Windows 10 Sモードでは動作しません。<br>(詳細は、<br>http://www.fom.fujitsu.com/goodsの「お知<br>らせ」をご確認ください。)                              | П      |
|      |                                                     | (※を追加)                                                                                                    |        |

#### 【修正箇所】

| ページ数 | 誤                                                                                 | Τ                                                                                                    | 修正版数   |
|------|-----------------------------------------------------------------------------------|----------------------------------------------------------------------------------------------------|--------|
| P 1. | ◆模擬試験プログラムの動作環境<br>カテゴリ「アプリ」の動作環境                                                 |                                                                                                    | 第2版    |
|      | Office 2016 日本語版・・・<br>※異なるバージョンのOffice・・・                                        | Office 2016 日本語版・・・<br>※ストアアプリ版のOffice 2016では動作し<br>せん。<br>(詳細は、<br>http://www.fom.fujitsu.com/goodsの「おち<br>らせ」をご確認ください。)<br>※異なるバージョンのOffice・・・ | ま      |
|      |                                                                                   | (※を追加)                                                                                                    |        |
| P 58 | Point 「挿入オプション」                                                                   |                                                                                                    | 第2版    |
|      | <br>※《挿入オプション》ボタンを使わない<br>場合は、[Esc]キーを押します。                                       | <br>※《挿入オプション》ボタンが表示されてい<br>ても、そのまま次の操作を続けて行うことか<br>できます。                                                                                        | х<br>Х |
| P121 | Lesson44 問題文                                                                      |                                                                                                    | 第2版    |
|      | (2)セル範囲【B6:C6】 とセル範囲<br>【B12:C14】をそれぞれ・・・                                         | (2)セル範囲【B6:C6】、セル範囲【B12:<br>C12】、セル範囲【B13:C13】、セル範囲<br>【B14:C14】をそれぞれ・・・                                                                         |        |
| P135 | Lesson51 問題文                                                                      |                                                                                                    | 第2版    |
|      | (2)営業所の詳細データを非表示にし<br>てください。次に、四半期の詳細デー<br>タを非表示にしてください。                          | (2)営業所のデータを非表示にしてくださ<br>い。次に、月と四半期のデータを非表示に<br>してください。                                                                                           | -      |
| P136 | Lesson51 Answer<br>(2)                                                            |                                                                                                    | 第2版    |
|      | ②営業所の詳細データが・・・                                                                    | ②営業所のデータが・・・                                                                                                    |        |
|      | ④四半期の詳細データが・・・                                                                    | ④月と四半期のデータが・・・                                                                                                    |        |
| P208 | Lesson85 問題文                                                                      |                                                                                                    | 第2版    |
|      | (1)各年度のカテゴリ別の売上実績の<br>推移を表すマーカー付き折れ線グラフ<br>を作成してください。項目軸は年度と<br>し、凡例にはカテゴリを表示します。 | (1)折れ線グラフの項目軸に年度、凡例に<br>カテゴリを表示してください。                                                                                                    | -      |
| P249 | Lesson99 確認問題<br>タスク(3)                                                           |                                                                                                    | 第2版    |
|      | グラフにスタイル「スタイル4」に適用し<br>てください。次に、グラフをセル範囲<br>【B11:J25】に配置してください。                   | グラフにスタイル「スタイル4」を適用してくす<br>さい。次に、グラフをセル範囲【B11:J24】1<br>配置してください。                                                                                  |        |
| P256 | Lesson55 確認問題 標準解答<br>タスク(12)                                                     | 操作手順を次のように入れ替えて操作して<br>ください。                                                                                                    | て 第2版  |
|      | ⑩《OK》をクリックします。<br>⑪《デザイン》タブ・・・<br>⑫《縦軸の最小値を入力・・・                                  | ⑩《デザイン》タブ・・・<br>⑪《縦軸の最小値を入力・・・<br>⑫《OK》をクリックします。                                                                                                 |        |

#### 【修正箇所】

| ページ数  | 誤                                     | Т. r                                   | 修正版数 |
|-------|---------------------------------------|----------------------------------------|------|
| P263  | Lesson99 確認問題 標準解答<br>タスク(3)          |                                        | 第2版  |
|       | ④・・・(右下位置の目安:セル【J25】)                 | ④・・・(右下位置の目安:セル【J24】)                  |      |
| P 99  | Point ダブルクリックでのオートフィル                 |                                        | 第0版  |
|       | <br>※行方向ヘデータを入力・・・                    | •••<br>※列方向ヘデータを入力•••                  |      |
| P113  | 2-2-1 セルの書式を適用する<br>解説 ■セルの書式設定       |                                        | 第0版  |
|       | ⑦(下線)<br>下線を設定します。下線の種類や色を<br>指定できます。 | ⑦(下線)<br>下線を設定します。下線の種類を指定でき<br>ます。    |      |
| P155  | ② 2行目                                 |                                        | 第0版  |
|       | ※・・・・残りのフィールドにも・・・                    | ※・・・残りのレコードにも・・・                       |      |
| P174  | Lesson67(1) 問題文                       |                                        | 第0版  |
|       | 割引料金                                  | 割引後の料金                                 |      |
| P174. | Lesson67(1) Answer<br>操作手順、画面図        |                                        | 第0版  |
|       | 割引料金                                  | 割引後の料金                                 |      |
|       |                                       | ※以降、すべての「割引料金」を「割引後の<br>料金」に読み替えてください。 | )    |
| P175  | Lesson68(1) 問題文                       |                                        | 第0版  |
|       | 割引料金                                  | 割引後の料金                                 |      |
| P175. | Lesson68(1) Answer<br>操作手順、画面図        |                                        | 第0版  |
|       | 割引料金                                  | 割引後の料金                                 |      |
|       |                                       | ※以降、すべての「割引料金」を「割引後の<br>料金」に読み替えてください。 | )    |
| P176  | Lesson69(1) 問題文                       |                                        | 第0版  |
|       | 割引料金                                  | 割引後の料金                                 |      |
| P176. | Lesson69(1) Answer<br>操作手順、画面図        |                                        | 第0版  |
|       | 割引料金                                  | 割引後の料金                                 |      |
|       |                                       | ※以降、すべての「割引料金」を「割引後の<br>料金」に読み替えてください。 | )    |

| 【修正箇所】 |
|--------|
|--------|

| ページ数 | 誤                           | Е <sup>с</sup>                      | 修正版数     |
|------|-----------------------------|-------------------------------------|----------|
| P203 | 5行目                         |                                     | 第0版      |
|      | ~表のデータをもとに、年度ごとのカテ<br>ゴリ別の~ | ~表のデータをもとに、項目軸はカテゴリ別<br>とし、凡例には年度の~ | IJ       |
| 特典   | 特典2                         | 2025年5月からの受験料改訂など最新情報<br>に合わせて更新    | 第0版<br>8 |

FOM出版